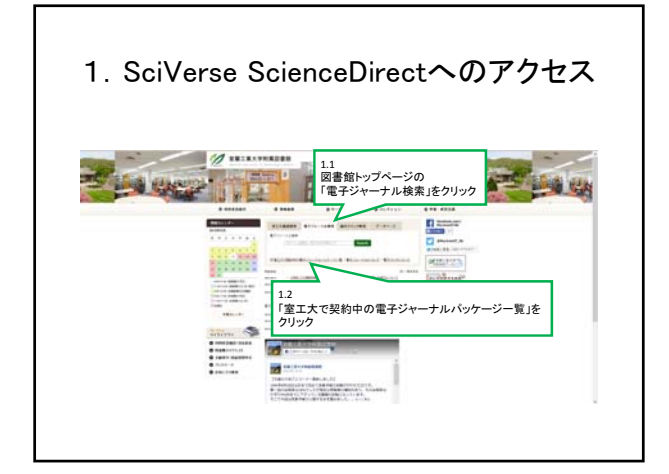

| Sciverse Science                                                                                                    | cedirect (0) 72×                                                                                                    |
|----------------------------------------------------------------------------------------------------|----------------------------------------------------------------------------------------------------|
| in the second second          |                                                                                                    |
| Image: A state of the state of the sta                                       |                                                                                                    |
| • An and a second second                                                                                                    |                                                                                                    |
| Toricity and the second second s                                                                                                    | 110-1-12-                                                                                                    |
| A second second se            |                                                                                                    |
| I BARNER AND AND AND AND AND AND AND AND AND AND                                                                                                    | 1 mm                                                                                                    |
| in the second second          | And the second second s       |
|                                                                                                    |                                                                                                    |
| <ul> <li>Construction of the second second seco</li></ul> | erse ScienceDirect Iをクリック                                                                                                    |
| <ul> <li>State of the state of the state</li></ul> | AND CONTRACTOR A DESCRIPTION OF A DESCRIPTION OF A DESCRI       |
| <ul> <li>Statistics - Statistics</li> <li>Statistics - Statistics</li> <li>Statistics - Statistics</li> <li>Statistics - Statistics</li> <li>Statistics - Statistics</li> <li>Statistics - Statistics</li> <li>Statistics - Statistics</li> </ul>                                                                                                    | Andre and the second second se       |
| Control Technology of Markanian     Section 2014 (Section 2014)     Section 2014 (Section 2014)     Section 2014     Section 2014     Section 2014     Section 2014                                                                                                    | 10011                                                                                                    |
|                                                                                                    |                                                                                                    |
| de la casa de la constantina de la constantin<br>Constantina de la constantina de la constantina de la constantina de la constantina de la constantina de la constantina de la constantina de la constantina de la constantina de la constantina de la constantina de la constantina de la c     | And Annual Control of March Annual Control of Control of Control o       |
|                                                                                                    | The second second secon       |
| W Constant and a second second s                                                                                                    | Annalised Briteshamile Briteshamile Britesha       |
|                                                                                                    |                                                                                                    |
|                                                                                                    | Construction of the Second Second Sec       |
|                                                                                                    | <ul> <li>Construction of the second second seco</li></ul> |
|                                                                                                    | And and a second second       |

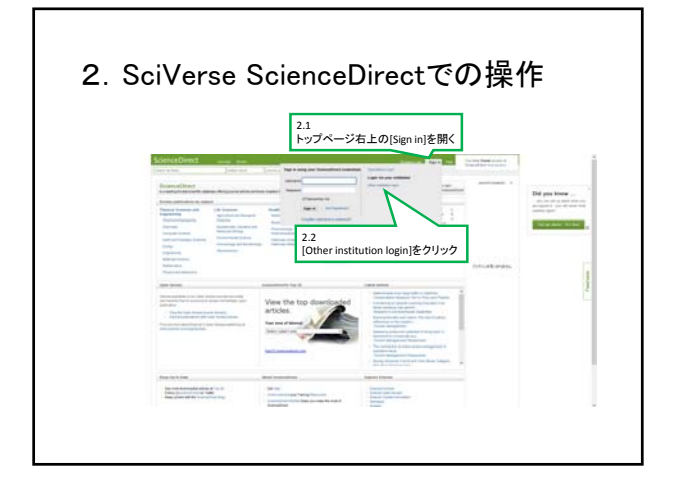

<text>

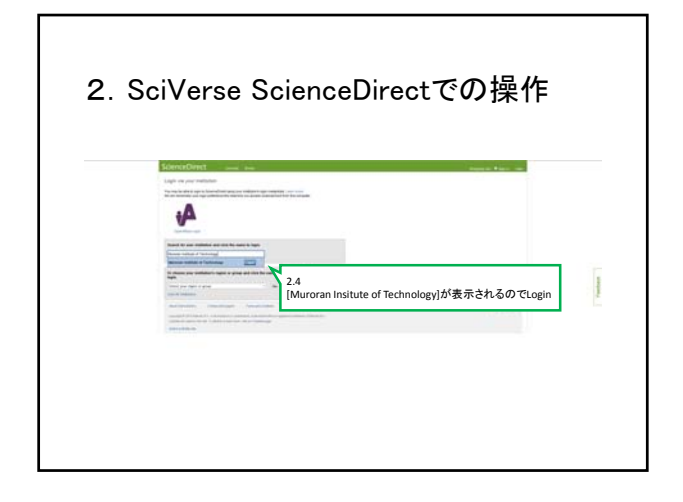

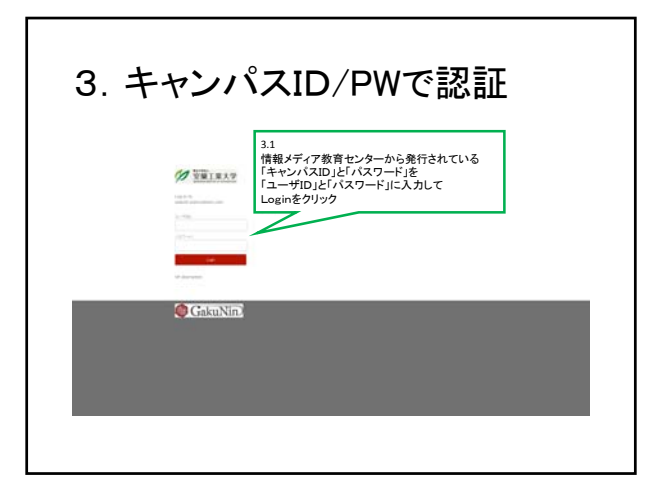

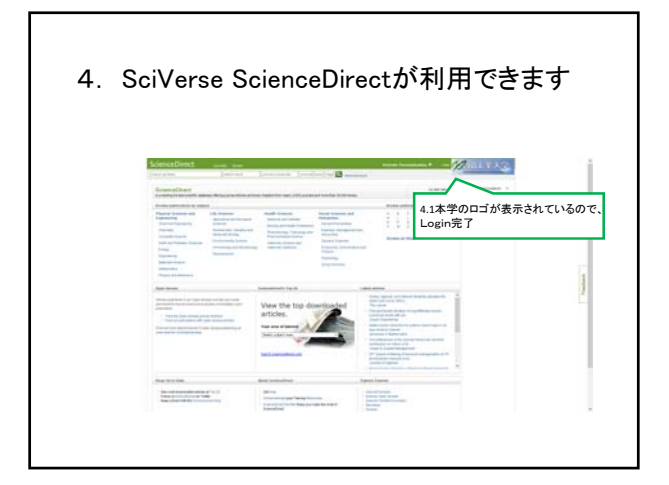